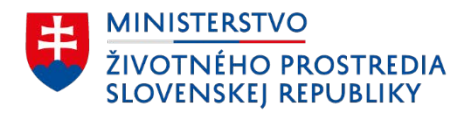

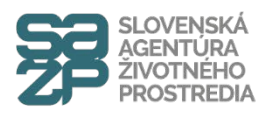

## Návod ako správne vyplniť formulár Žiadosti o poskytnutie prostriedkov mechanizmu Plánu obnovy a odolnosti na obnovu rodinného domu

Verzia. 2.0

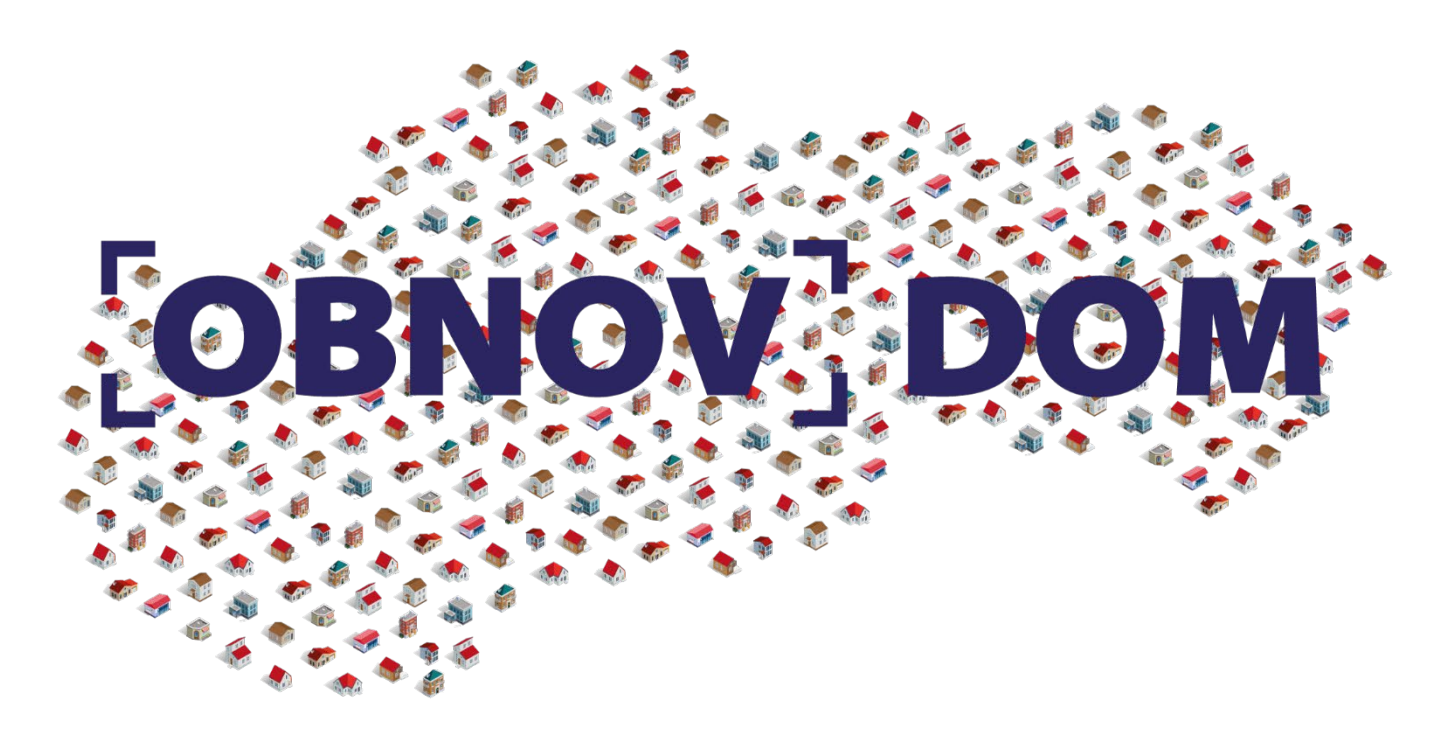

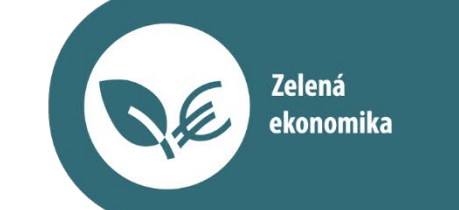

 $\langle \rangle$ 

Financované Európskou úniou NextGenerationEU PLÁN [OBNOVY]

www.obnovdom.sk

Vysvetlivky k vypĺňaniu formulára Žiadosti o poskytnutie prostriedkov mechanizmu Plánu obnovy a odolnosti na obnovu rodinného domu

Inštrukcia k vypĺňaniu žiadosti resp. k práci s "Návodom krok za krokom":
 Polia žiadosti označené touto farbou nevypĺňate;
 Polia označené touto farbou vypĺňate na základe údajov uvedených v občianskom preukaze
 Polia označené touto farbou vypĺňate na základe údajov uvedených na liste vlastníctva
 Polia označené touto farbou vypĺňate na základe údajov uvedených na liste vlastníctva

Polia označené touto farbou vypĺňate výberom jednej z možností z rolovacieho menu na základe inštrukcie resp. komentára.

Polia označené touto farbou vypĺňate na základe komentárov uvedených pri jednotlivých bodov

Tieto údaje nevypĺňajte ...

# Formulár Žiadosti o poskytnutie prostriedkov mechanizmu Plánu obnovy a odolnosti na obnovu rodinného domu

| <u>com":</u> |                                                                                                    |
|--------------|----------------------------------------------------------------------------------------------------|
|              | ŽIADOST<br>Krok 1/6                                                                                 |
| V            | O POSKYTNUTIE PROSTRIEDKOV MECHANIZMU PLÁNU OBNOVY A ODOLNOSTI NA OBNOVU<br>RODINNÉHO DOMU          |
| OV           | Názov výzvy                                                                                         |
|              | Výzva č. 3 na predkladanie žiadostí o poskytnutie prostriedkov mechanizmu na obnovu rodinných domov |
| )V           |                                                                                                    |
|              | Komponent                                                                                           |
| stí          | Komponent 2: Obnova budov                                                                           |
|              | Investícia                                                                                          |
| V            | Investícia 1: Zlepšenie energetickej hospodárnosti rodinných domov                                  |
|              | Kód výzvy                                                                                           |
|              | 02I01-18-V03                                                                                        |
|              | Kód žiadosti                                                                                        |
|              | Žiadateľ nevyplňa                                                                                   |
|              |                                                                                                    |
|              | Prijatja žjadosti                                                                                   |
|              | Žiadateľ nevyplňa                                                                                   |
|              |                                                                                                    |
|              |                                                                                                    |
|              |                                                                                                    |
|              |                                                                                                    |

|                                                                                                    | <b>1A Identifikácia žiadateľa</b><br>Vlastník RD, ktorý predkladá žiadosť so súhlasom všetkých ostatných s<br>1. Meno                                                                                                    |
|----------------------------------------------------------------------------------------------------|----------------------------------------------------------------------------------------------------|
| Údaje vypĺňa na základe informácií uvedených v občianskom preukaze                                                                                       | 3. Rodné priezvisko (nepovinný údaj)<br>6. Štátne občianstvo<br>Slovenská republika v                                                                                                    |
|                                                                                                    | 8. Dátum narodenia<br>Deň Mesiac Rok                                                                                                    |
|                                                                                                    | 10. IBAN<br>Bez medzier uveďte číslo bankového účtu hlavného<br>žiadateľa (vedeného v EUR), na ktorý majú byť vyplatené<br>prostriedky mechanizmu                                                                                                    |
|                                                                                                    | 12. Telefónne číslo (nepovinné)                                                                                                    |
| Údaje vypĺňa na základe informácií uvedených v občianskom preukaze.                                                                                      | Adresa trvalého pobytu<br>14. Ulica                                                                                                    |
|                                                                                                    | 17. Obec<br>18. Vzťah žiadateľa k                                                                                                    |
| Vyberte z rolovacieho menu ("výlučný vlastník", "bezpodielový spoluvlastník", "podielový spoluvlastník") na základe údajov uvedených v liste vlastníctva | rodinnému domu<br>Vyberte jednu z možností<br>podľa typu<br>spoluvlastníckych vzťahov.<br>V prípade, ak je<br>spoluvlastník v kombinácii<br>bezpodielového a zároveň<br>podielového<br>spoluvlastníctva, vyberte<br>možnosť podielový<br>spoluvlastník.<br>Výlučný vlastník ↓ |

spoluvlastníkov, ak nie je výlučným vlastníkom RD.

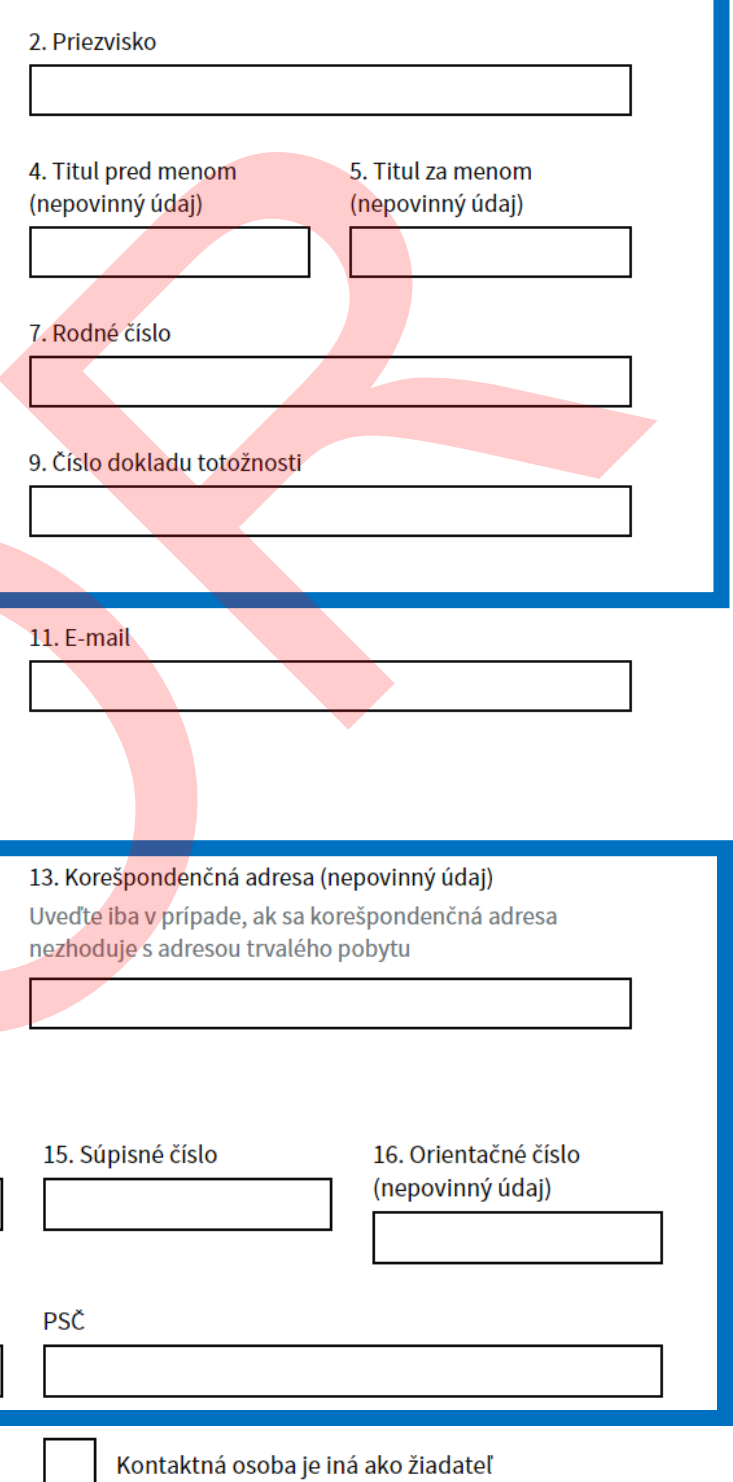

Zaškrtnite v prípade, že ste na úkony spojené s predložením žiadosti splnomocnili tretiu osobu (fyzickú alebo právnickú)

Vypĺňajte údaje na základe informácií uvedených v občianskom preukaze. V prípade ak máte pochybnosti pri vypĺňaní údajov o rodičoch nájdete ich v rodnom liste.

Údaje v časti 2A vypĺňajte na základe údajov uvedených v liste vlastníctva

V časti "Stav projektu ku dňu predloženia žiadosti", v rolovacom menu vyberte jednu z 3 možností:

Možnosť "Pred realizáciou" predstavuje obnovu rodinného domu, ktorá pred podaním žiadosti ešte nezačala.

Možnosť "Počas realizácie" predstavuje obnovu rodinného domu, ktorá začala už pred podaním žiadosti, pričom v čase podania žiadosti stále prebieha, t.j. obnova rodinného domu nebola ešte ukončená.

Možnosť "Po realizácii" predstavuje obnovu rodinného domu, ktorá v čase podania žiadosti je ukončená.

Poznámka: uvedené ma len informatívny charakter a nemá vplyv na vypĺňanie ďalších polí žiadosti.

| 19. Pôvodné meno alebo priezvisko, ak došlo k zmene<br>(nepovinný údaj)                                                                                                    | 20. Miesto narodenia                                                                 |
|----------------------------------------------------------------------------------------------------|--------------------------------------------------------------------------------------|
| 21. Okres narodenia                                                                                                    | 22. Štát narodenia u osoby narodenej v cudzine<br>(nepovinný údaj)                   |
| 23. Pohlavie<br>Mužské 🗸<br>25. Priezvisko matky                                                                                                    | 24. Meno matky<br>26. Rodné priezvisko matky                                         |
| 27. Meno otca<br>29. Rodné priezvisko otca                                                                                                    | 28. Priezvisko otca                                                                  |
| Pokračovat                                                                                                    |                                                                                      |
| Pokračovať<br>O POSKYTNUTIE PROSTRIEDKOV MECHANIZ<br>RODINNÉHO DOMU<br>2 Projekt                                                                                                    | MU PLÁNU OBNOVY A ODOLNOSTI NA OBNOVU                                                |
| Pokračovať<br>O POSKYTNUTIE PROSTRIEDKOV MECHANIZ<br>RODINNÉHO DOMU<br>2 Projekt<br>2A Identifikácia rodinného domu<br>Uveďte údaje z listu vlastníctva.<br>Lokalizácia                                                                         | MU PLÁNU OBNOVY A ODOLNOSTI NA OBNOVU                                                |
| Pokračovať<br>O POSKYTNUTIE PROSTRIEDKOV MECHANIZ<br>RODINNÉHO DOMU<br>2 Projekt<br>2A Identifikácia rodinného domu<br>Uvedte údaje z listu vlastníctva.<br>Lokalizácia<br>1. Kraj<br>Bratislavský                                              | MU PLÁNU OBNOVY A ODOLNOSTI NA OBNOVU         2. Okres         4. Katastrálne územie |
| Pokračovať   OPOSKYTNUTIE PROSTRIEDKOV MECHANIZ   RODINNÉHO DOMU   2 Projekt   2 Aldentifikácia rodinného domu   Uveďte údaje z listu vlastníctva.   Lokalizácia   1. Kraj   Bratislavský   3. Obec   5. Parcelné číslo   6. Súpisné číslo domu | AU PLÁNU OBNOVY A ODOLNOSTI NA OBNOVU                                                |

Tieto údaje nevypĺňajte ...

#### 2B Minimálna plánovaná úspora primárno domu v percentách

Žiadateľ nevypĺňa

30

#### 2C Žiadaná výška prostriedkov mechanizmu v EUR

Žiadateľ nevypĺňa

Žiadaná výška prostriedkov mechanizmu je maximálna výška poskytnutých prostriedkov.

Pozostáva zo sumy 15 000 EUR, ak sa dosiahne úspora v rozsahu 30-60% oproti stavu pred obnovou a bonusu vo výške 4 000 EUR v prípade, ak sa obnovou RD dosiahne úspora viac ako 60% primárnej energie.

Pozn.: Skutočná výška príspevku sa vypočíta na základe jednotkových cien v čase predloženia žiadosti o platbu (ŽoP), v ktorej prijímateľ uvedie skutočne realizované opatrenia. Zároveň platí, že výška prostriedkov mechanizmu nesmie presiahnuť 75% celkových oprávnených výdavkov.

19 000

### Späť Pokračovať

### O POSKYTNUTIE PROSTRIEDKOV MECHANIZMU PLÁNU OBNOVY A ODOLNOSTI NA OBNOVU RODINNÉHO DOMU

#### 3 Povinné prílohy

Zaškrtnite prílohy, ktoré prikladáte k žiadosti

 Plnomocenstvo pre žiadateľa (originál) Povinné, ak žiadateľ nie je výlučným vlastníkom rodinného domu

3. Dokument potvrdzujúci vek rodinného domu (kópia) Povinná jedna z možností

Kolaudačné rozhodnutie

Potvrdenie obecného/mestského úradu potvrdzujúce vek rodinného domu

#### Povolenie užívania stavby

V prípade, že bolo užívanie rodinného domu povolené podľa zákona č. 87/1958 Zb. o stavebnom poriadku, t.j. v prípade stavby rodinného domu postavenej pred 1.10.1976

Znalecký posudok vypracovaný odborne spôsobilou osobou, z ktorého je zrejmý rok výstavby

Pri označovaní Vami dokladovaných príloh v rámci časti "3 Povinné prílohy" postupujte v zmysle komentárov uvedených pri jednotlivých bodoch.

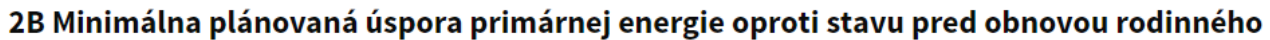

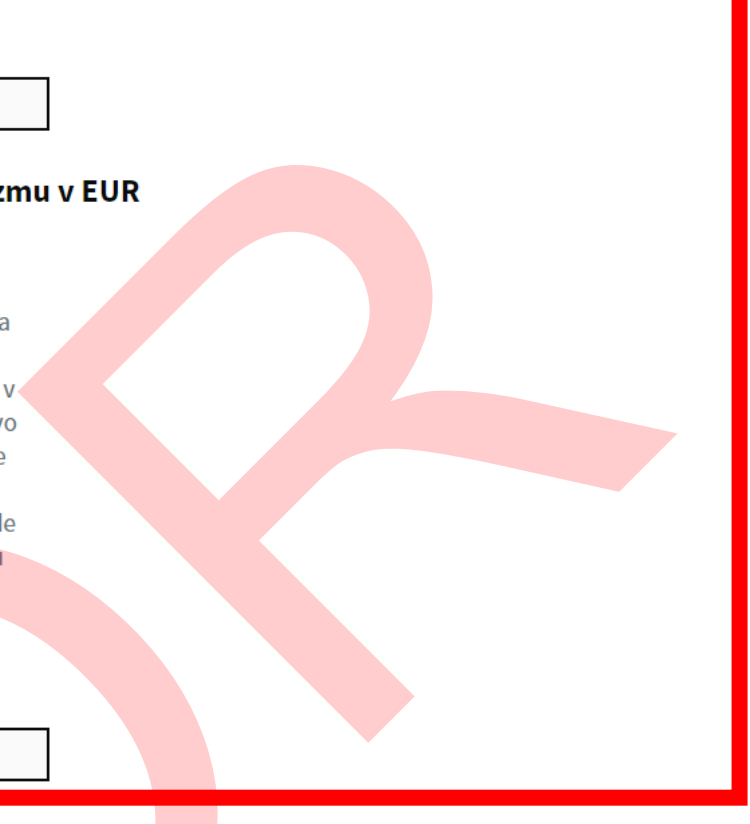

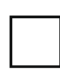

2. Plnomocenstvo pre kontaktnú osobu (originál) Povinné, ak žiadateľ splnomocnil na zastupovanie inú osobu Pri označovaní Vami dokladovaných príloh v rámci časti "3 Povinné prílohy" postupujte v zmysle komentárov uvedených pri jednotlivých bodoch.

Po kliknutí na tlačidlo "Elektronicky zaevidovať a dokončiť žiadosť" bude elektronicky zaevidovaná Vaša žiadosť a dôjde k vygenerovaniu tzv. unikátneho identifikátora žiadosti.

#### 4 Súhrnné čestné vyhlásenie žiadateľa

V prípade výberu, zvoľte jednu z možností

Ja, dolupodpísaný žiadateľ čestne vyhlasujem, že:

1. nie som v konflikte záujmov podľa § 24 zákona o mechanizme

2. rodinný dom, na obnovu ktorého žiadam poskytnutie prostriedkov mechanizmu

je využívaný výlučne na bývanie, nie je prenajímaný tretím osobám, an<mark>i využívaný na výkon</mark> inej hospodárskej činnosti

je čiastočne využívaný aj na hospodárske účely, avšak náklad<mark>y spojen</mark>é s užívaním rodin<mark>ného d</mark>omu nie sú zahrnuté do nákladov hospodárskej činnosti vykonávanej v rodinnom dome

3. na opatrenia súvisiace s obnovou rodinného domu, na ktoré budú použité prostriedky mechanizmu, neboli poskytnuté nenávratné finančné prostriedky, ani nebola predložená žiadosť o poskytnutie finančných prostriedkov z iných verejných zdrojov (ktorej posudzovanie, resp. schvaľovanie nebolo v čase predloženia tejto žiadosti ukončené s negatívnym výsledkom, t.j. na základe žiadosti by bolo možné po splnení podmienok príslušného podporného mechanizmu, poskytnúť finančné prostriedky.

4. som sa oboznámil s podmienkami "Výzva č. 3 na predkladanie žiadostí o poskytnutie prostriedkov mechanizmu na obnovu rodinných domov", zverejnenou ku dňu podania tejto žiadosti na stránke www.obnovdom.sk, porozumel jej obsahu a údaje, ktoré som uviedol v žiadosti a jej prílohách a ďalších súvisiacich dokumentoch sú úplné a pravdivé

5. som nebol právoplatne ods<mark>údený</mark> za trestný čin subvenčného podvodu, trestný čin poškodzovania finančných záujmov Európskej únie, trestný čin machinácií pri verejnom obstarávaní a verejnej dražbe, trestný čin prijímania úplatku, trestný čin podplácania, trestný čin n<mark>epriam</mark>ej korupcie alebo trestný čin prijatia <mark>a posk</mark>ytnutia nenáležitej výhody; uvedené čestné vyhlásenie sa vzťahuje <mark>aj na b</mark>ezpodielového spoluvlastníka a podi<mark>elovéh</mark>o spoluvlastníka rodinného domu

6. kópie dokumentov, ktoré predkladám k žiadosti o poskytnutie prostriedkov mechanizmu sú totožné s ich originálom a zaväzujem sa originál dokumentov na vyžiadanie predložiť

7. pri stavebných prácach budú prijaté opatrenie na zníženie hluku, prachu a emisií znečisťujúcich látok v súlade so zákonom č. 355/2007 Z.z. o ochrane, podpore a rozvoji verejného zdravia a o zmene a doplnení niektorých zákonov spolu s vykonávacou vyhláškou Ministerstva zdravotníctva Slovenskej republiky č. 549/2007 Z. z.

8. so stavebným odpadom, ktorý vznikne pri realizácii obnovy rodinného domu, bude naložené v súlade s príslušnými právnymi predpismi a minimálne 70 % odpadu, ktorý je možné opätovne použiť, recyklovať alebo zhodnotiť, bude pripravených na opätovné použitie, recykláciu alebo ďalšie zhodnotenie.

9. som si vedomý zodpovednosti za predloženie úplných a/alebo správnych údajov, pričom beriem na vedomie, že preukázanie opaku je spojené s rizikom možných následkov v rámci overovania splnenia podmienok poskytnutia prostriedkov mechanizmu, ako aj v procese vyplácania prostriedkov mechanizmu.

V prípade, že žiadosť splní podmienky poskytnutia prostriedkov mechanizmu a vo výzve bude dostatočná alokácia finančných prostriedkov, prosím o zaslanie návrhu zmluvy

do e-schránky (zmluvu budem podpisovať zaručeným elektronickým podpisom)

listinne

Meno a priezvisko Dátum Deň Mesiac 21 04

Súhlasím so spracovaním osobných údajov

| Späť | Elektronicky zaevidovať a dokončiť žiadosť |
|------|--------------------------------------------|
|      |                                            |

Miesto

Rok 2023 Po kliknutí na tlačidlo "Stiahnuť žiadosť" bude automaticky vygenerovaný dokument vo formáte pdf.

Následne postupujte v zmysle bodov a) alebo b) alebo c)

#### O POSKYTNUTIE PROSTRIEDKOV MECHANIZMU PLÁNU OBNOVY A ODOLNOSTI NA OBNOVU **RODINNÉHO DOMU**

Vaša žiadosť bola úspešne zaevidovaná

Váš identifikátor žiadosti je 0300

Teraz si žiadosť stiahnite a

#### a)

vytlačte, podpíšte a v listinnej podobe a spolu so všetkými prílohami vložte do uzavretej, nepriehľadnej obálky. Na obálku uveďte: "Žiadosť – Plán obnovy", "Výzva 02I01-18-V03" a doručte ju fyzicky (osobne, poštou alebo kuriérom) na adresu: Slovenská agentúra životného prostredia Rožňavská 24 821 04 Bratislava

#### alebo

b)

regionálnej kancelárie

alebo

c)

autorizujte platným zaručeným elektronickým podpisom a zašlite prostredníctvom e-schránky (v rámci všeobecnej agendy), pričom v časti "Údaje o správe" uveďte ako "Predmet" "Obnova rodinných domov – výzva 02I01-18-V03" a ako "Značka odosielateľa" kód žiadosti spolu s prílohami. Pre prílohy, ktoré sa vyžadujú ako originál, musí žiadateľ zabezpečiť tzv. zaručenú elektronickú konverziu dokumentov. Do tejto kategórie dokumentov patria notársky overené plnomocenstvá. V prípade, že nie je možné zabezpečiť zaručenú konverziu dokumentov, je potrebné tieto dokumenty predložiť listinne, ako v prípade pís<mark>mena a)</mark> alebo b). Ostatné dokumenty sa predkladajú ako skeny.

Stiahnuť žiadosť Späť

vytlačte, podpíšte a v listinnej podobe spolu s prílohami vložte do uzavretej, nepriehľadnej obálky. Na obálku uveďte: "Žiadosť - Plán obnovy", "Výzva 02101-18-V03" a doručte ju fyzicky (osobne), na adresu niektorej regionálnej kancelárie (adresy sú zverejnené na https://obnovdom.sk/kontakty.php počas otváracej doby príslušnej